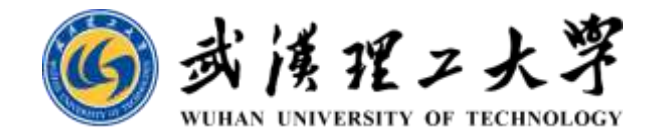

# 理工智课教学平台 登录方式与密码设置教程(新生版)

武汉理工大学本科生院

2024年08月19日

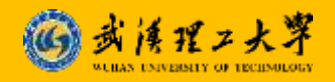

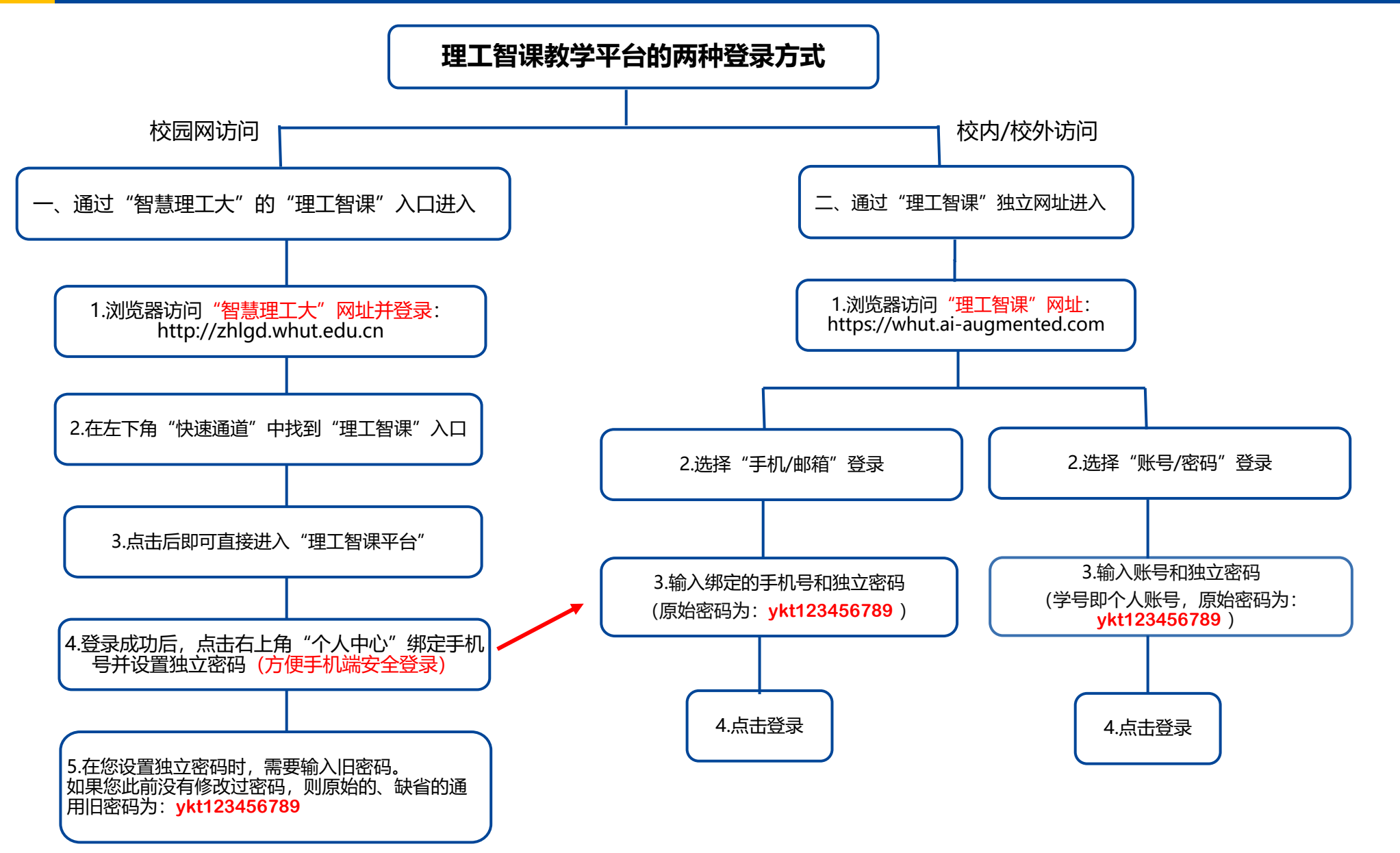

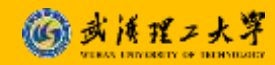

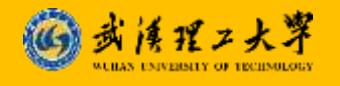

#### 理工智课教学平台账号密码问题解决方法

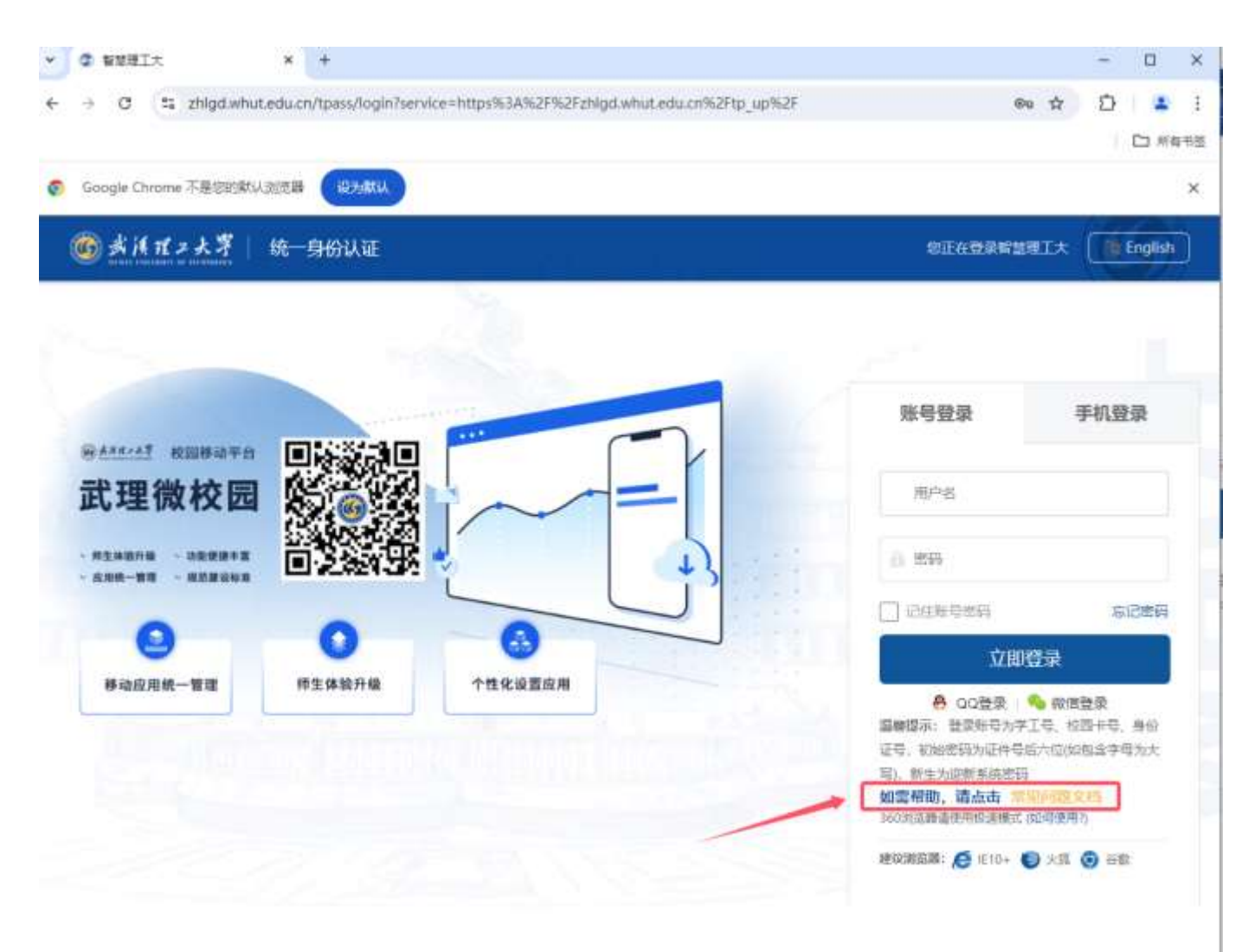

 理工智课教学平台的学生账号和 密码如有问题,请找学院教学办 老师核查跟进处理。

- 智慧理工大统一身份认证账号
   和密码有问题,请联系校网络中
   心解决。
- https://zhlgd.whut.edu.cn

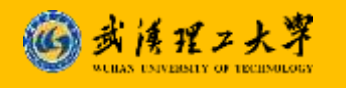

#### 一、"智慧理工大"—"理工智课"入口登录操作

登录"智慧理工大"后,找到"理工智课"图标,点按即可自动跳转

| ④ 実済ポテ大学 ·信息口户 ▲口□首页 ひめ事大厅                                                                                                    |                                                    |              | 0 <sup>°</sup> © 🔍 VX |
|----------------------------------------------------------------------------------------------------|----------------------------------------------------|--------------|-----------------------|
| 校园信息<br>综合新闻 学校教师公告 部门新闻 学校-新-中心教知公告 学术讲说-部告-经生 学校(部)新闻                                                                                                    | 武汉理                                                | 工大学信息门户 全新亮相 | 0                     |
| 学校赴江民区协调嘟囔定汉国际和归产投学院<br>学校起汉国区推进和技会作<br>团地奋斗 威斯登进:常校研生员工协议里的二十大服务<br>取效研生员工多种形式改善领约二十大开赛会<br>元明日朝"国记奖的二十大研刊"专问副是主网主:演术院梦不正世                                                                                                    | 10-18<br>10-19<br>10-15<br>10-15                   |              |                       |
| [算型二十大 國政務時代] 服务均均社会经济过展 科技合作与值集转化完全展出<br>学校开展第二次安全确立工作专项监管检查<br>校交委副书位王能培用队员陶察者演研推动投资过合作<br>我校案建制以推"把政权"<br>教校学生团队 接触5年获得"材料和学与工程会技能性团队奖"<br>查看更多                                                                                                    | 10-14<br>50-14<br>50-12<br>10-12<br>50-12<br>50-12 |              |                       |
| 快速通道<br>业务系统 和Fillar                                                                                                    | ****                                               |              |                       |
| ●         ●         ●         ●         ●         ●         ●         ●         ●         ●         ●         ●         ●         ●         ●         ●         ●         ●         ●         ●         ●         ●         ●         ●         ●         ●         ●         ●         ●         ●         ●         ●         ●         ●         ●         ●         ●         ●         ●         ●         ●         ●         ●         ●         ●         ●         ●         ●         ●         ●         ●         ●         ●         ●         ●         ●         ●         ●         ●         ●         ●         ●         ●         ●         ●         ●         ●         ●         ●         ●         ●         ●         ●         ●         ●         ●         ●         ●         ●         ●         ●         ●         ●         ●         ●         ●         ●         ●         ●         ●         ●         ●         ●         ●         ●         ●         ●         ●         ●         ●         ●         ●         ●         ●         ●         ●         ● | 1000000000000000000000000000000000000              | 展开全部〜        | 8183                  |
|                                                                                                    | 1 财务综合服务系统                                         | 0 <b>E</b> 0 | ©<br>:0454000         |

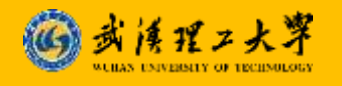

### ■ 理工智课手机号绑定与登录密码修改操作

#### (1) 登录成功后,请点击右上角个人中心以添加手机号、修改密码

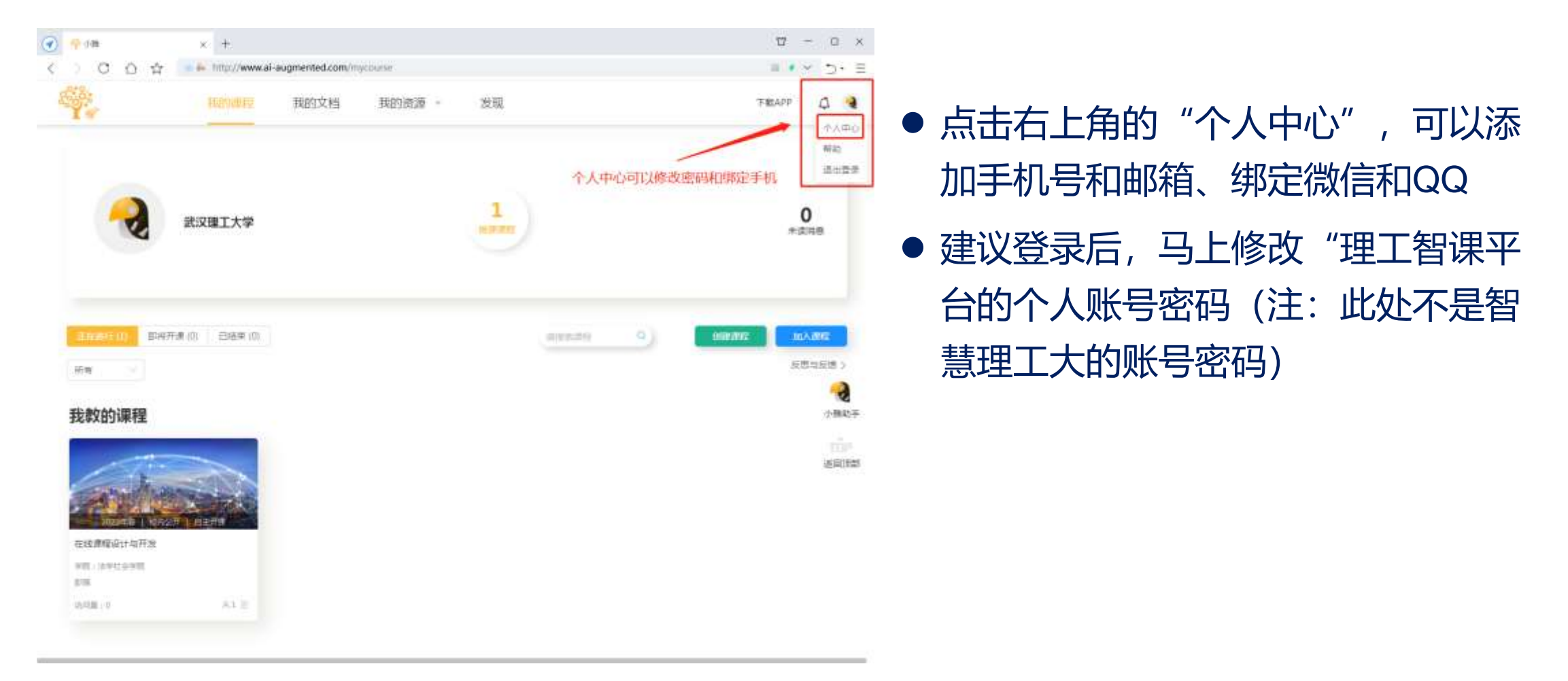

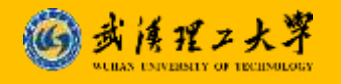

#### ■ 理工智课手机号绑定与登录密码修改操作

(2) 进入个人中心后,可以绑定您的手机号,修改理工智课平台的独立密码

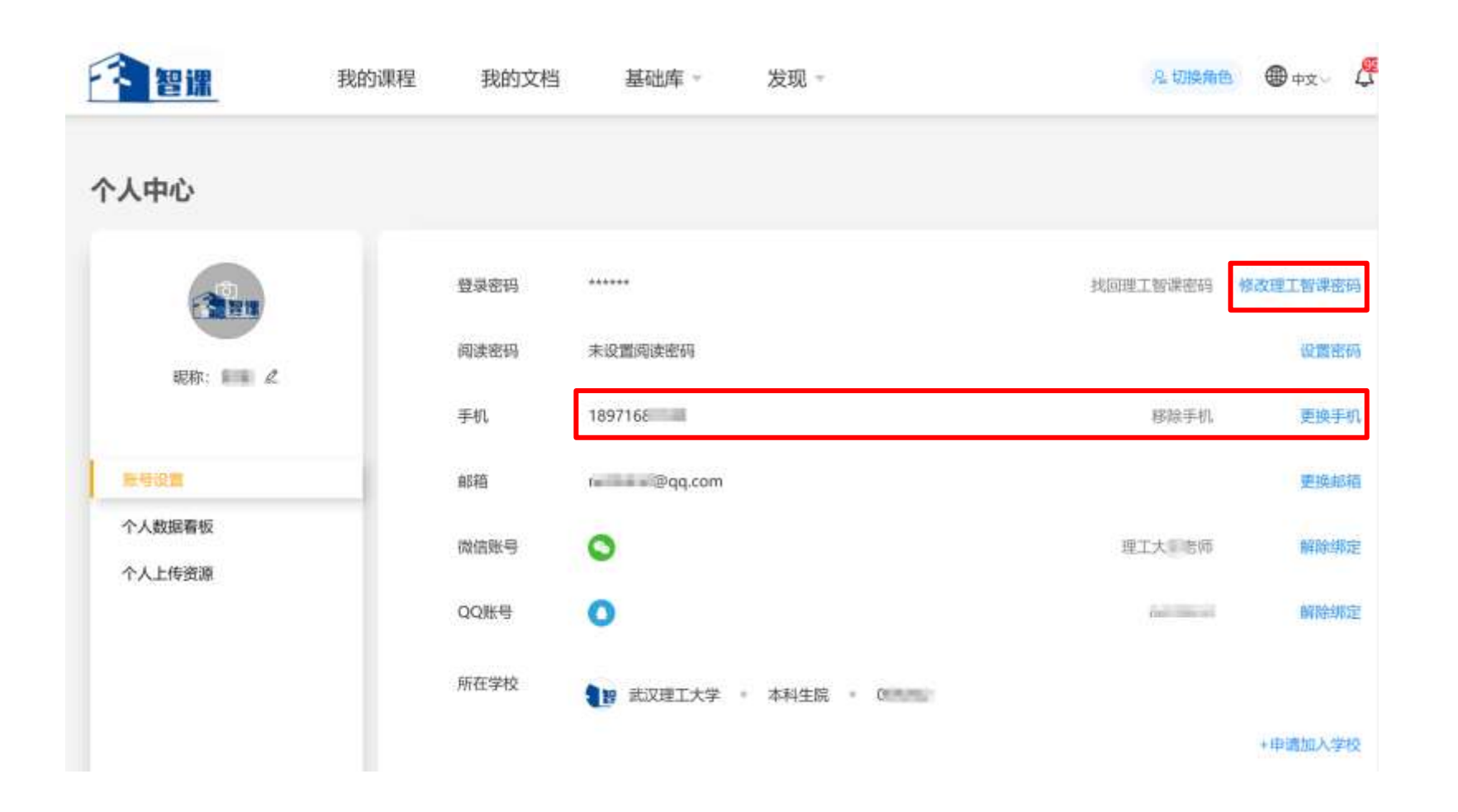

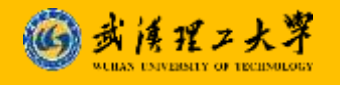

## 理工智课手机号绑定与登录密码修改操作

#### (3) 点击修改密码,设置您的新密码

| 修改密码       |          | 8 | <ul> <li>如果您此則没有修改过密码,则原始</li> <li>的、缺省旧密码为: vkt123456789</li> </ul> |  |
|------------|----------|---|----------------------------------------------------------------------|--|
| *旧密码:      | 请输入旧密码   | ø |                                                                      |  |
| *新密码:      | 请输入新密码   | ø | ● 如果您遗忘了自己修改过的旧密码,                                                   |  |
| *请再次输入新密码: | 请再次输入新密码 | ø | 可在上一个贞面点击"找回埋上智课<br>教学平台密码"。                                         |  |

取消

 请注意:理工智课平台密码,并不是 智慧理工大统一身份认证系统的密码。

cul cr 1/.

如还有疑问,请找学院教学办老师协助解决

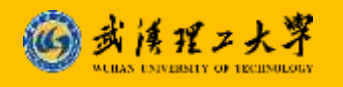

#### 二、理工智课平台网页登录操作(适用于台式机校外访问)

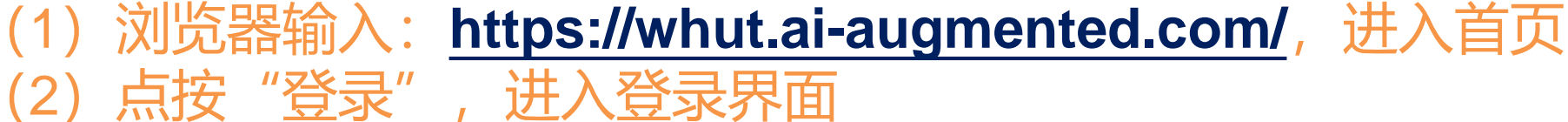

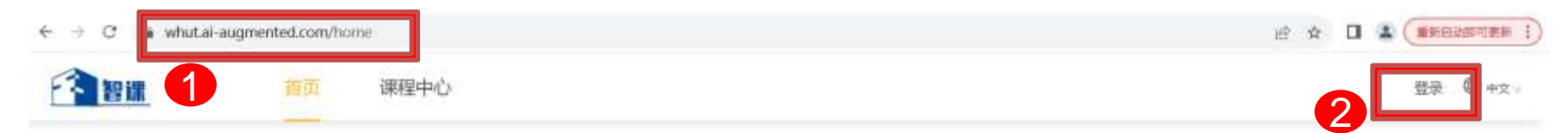

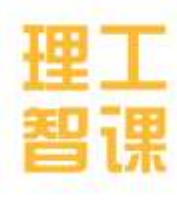

理工智课是武汉理工大学云端一体化混合式教学平台,整合优质课程,动 态展示学校资源,支持多种教学模式,构建一体化的备、教、学、测、 评、管服务体系,实现人人皆学、处处能学、时时可学。

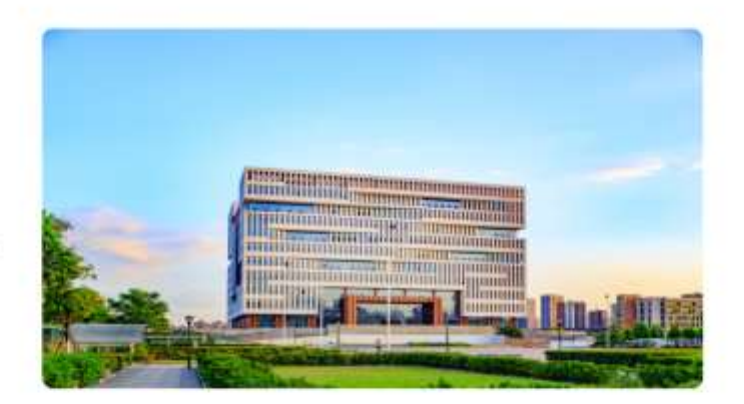

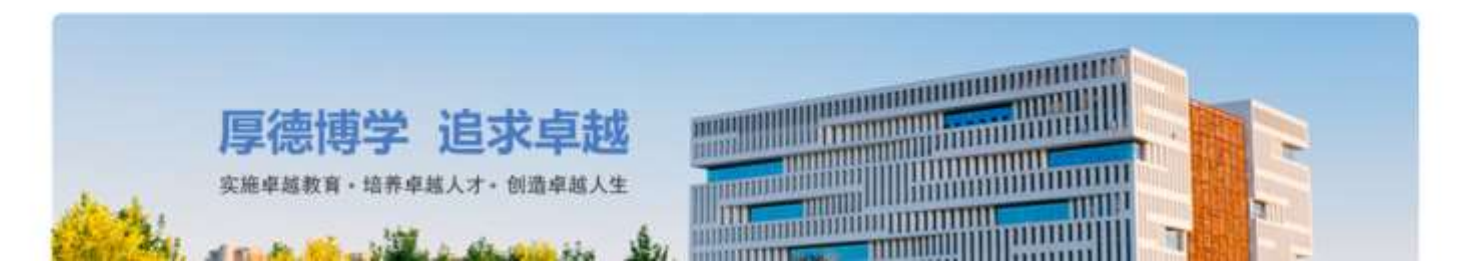

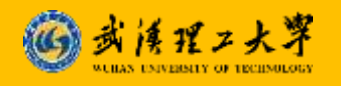

#### 二、理工智课平台网页登录操作(适用于台式机校外访问) (3) 推荐使用"手机登录"方式,也可以使用"账号密码"等其他方式

| <ul> <li>输入绑定的手机号和<br/>智课平台的个人独立<br/>密码登录</li> </ul> | 手机登录       第一身份认证       账号密码登录         人 请输入手机号          日 前输入密码       Ø | <ul> <li>输入账号(即本人学号)<br/>和智课平台的个人独立<br/>密码登录</li> </ul> |
|------------------------------------------------------|--------------------------------------------------------------------------|---------------------------------------------------------|
|                                                      | 受录                                                                       |                                                         |
|                                                      | 🗌 —周内免密登录   忘记密码?                                                        |                                                         |
|                                                      | 登录即表示同意平台《小雅用户服务协议》和《隐私政策》                                               |                                                         |

# 现代信息技术日新月异,以技术赋能课堂学习革命

# 永远在路上